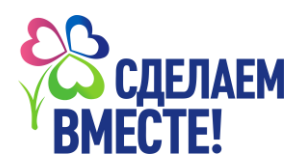

## Как принять участие в акции «Крепка семьясильна Россия» зарегистрированным ДОУ

## Зарегистрировать ДОУ в акции имеет право только главный куратор ДОУ

1. Откройте сайт движения «Сделаем Вместе» (<u>https://doit-together.ru/</u>) Нажмите кнопку **«Войти»** (рис.1)

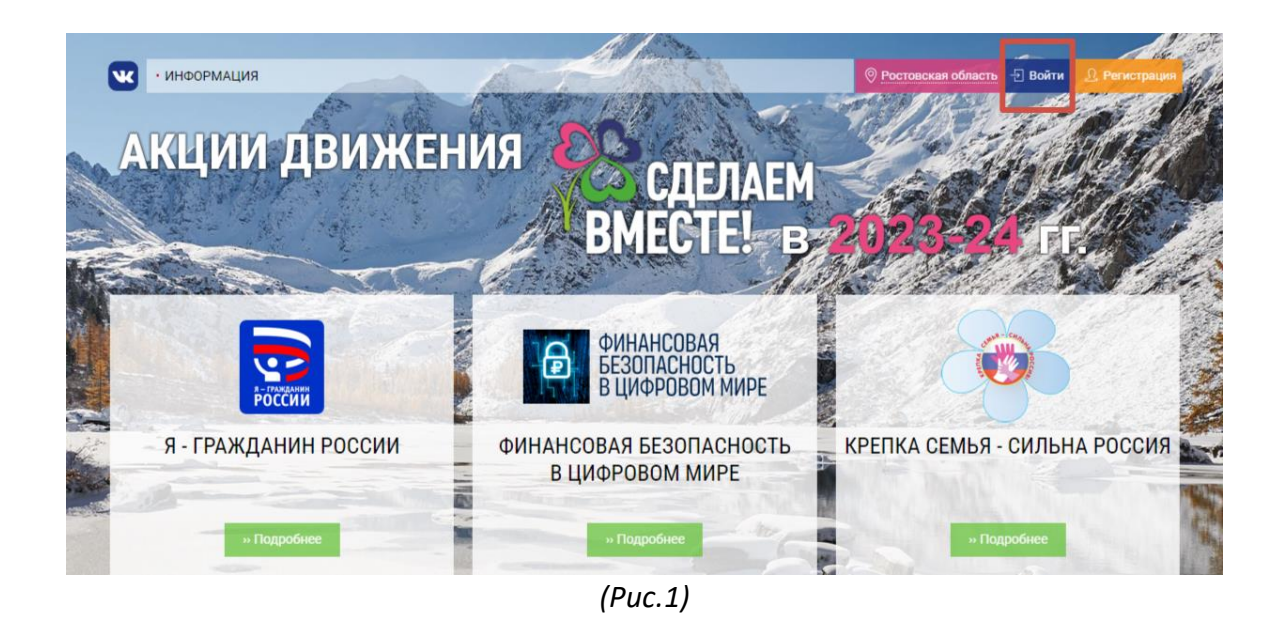

2. Пройдите авторизацию через сайт «Мир возможностей». Нажмите на кнопку **«Войти через Мир возможностей»** (рис.2)

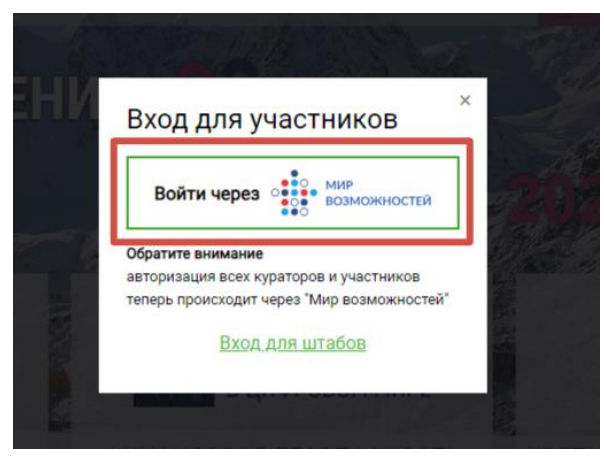

(Puc. 2)

3. На открывшейся странице нажмите на копку «Авторизовать» (рис.3).

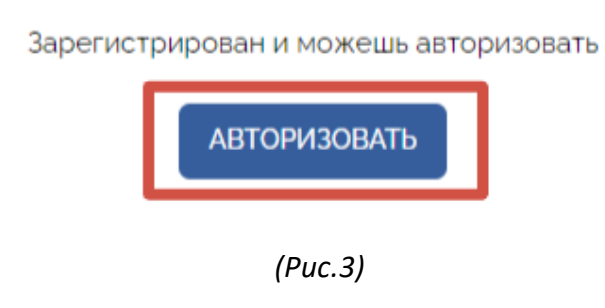

4. После авторизации ОУ Вам будет доступен личный кабинет главного куратора, далее Вам необходимо **«редактировать ОУ»** (рис.4)

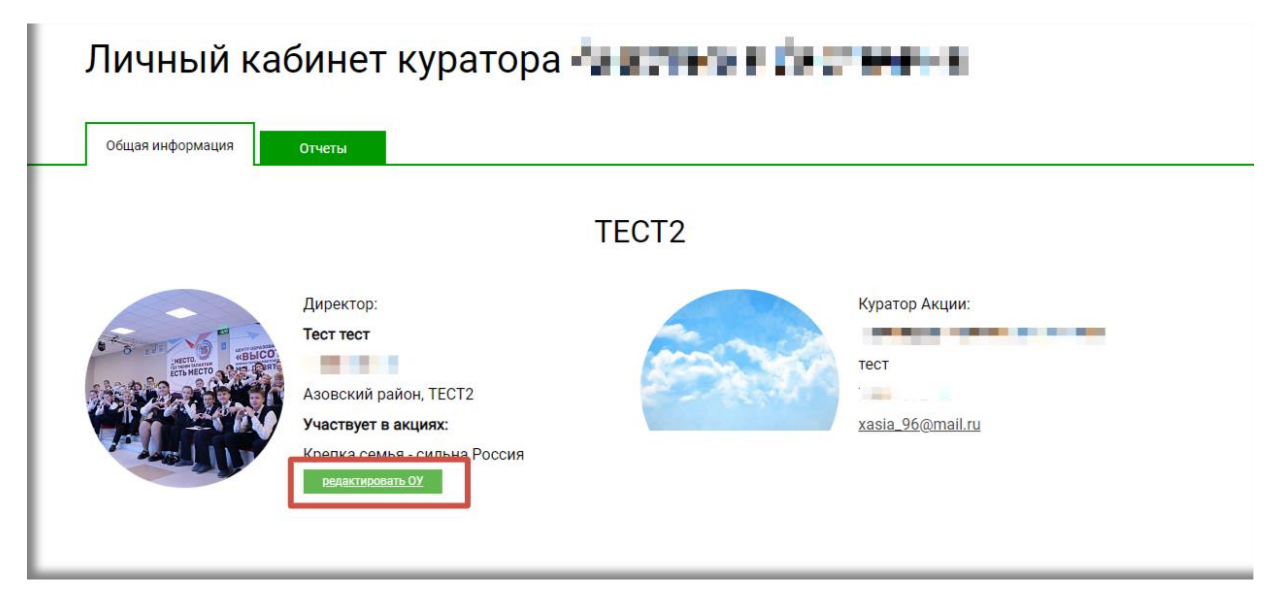

(Puc.4)

- 5. Вам откроется карточка данных ОУ (рис.5) :
  - необходимо уточнить тип образовательного учрежденя **«дошкольное»**
  - поставить галочку в разделе акции «Крепка семья-сильна Россия»
  - поставить галочку в разделе акции Кнкурс «Лидер» (Крепка семьясильна Россия»
  - поставить галочку в разделе акции Конукрс ДОО» (Крепка семьясильна Россия»

|                                                                                  | 144                                                                                                    | • |
|----------------------------------------------------------------------------------|----------------------------------------------------------------------------------------------------|---|
| Тип образовательного учреждения                                                  | 🏁 Дошкольное                                                                                                    |   |
| Акция<br>Выберите акции, в которых будет участвовать образовательное учреждение. | <ul> <li>Крепка семья - сильна Россия</li> <li>Конкурс "Лидер" (Крепка семья - сильна Россия)</li> <li>Конкурс ДОО (Крепка семья - сильна Россия)</li> </ul> |   |
| Полное название/номер Образовательного Учреждения                                | ↑ IEC12                                                                                                    |   |
| Адрес Образовательного Учреждения                                                | ★ TECT2                                                                                                    |   |
| ФИО руководителя                                                                 | 👤 Тест тест                                                                                                    |   |
|                                                                                  | (Puc.5)                                                                                                    |   |

## 6. Внизу карточки ОУ нажать «Сохранить». (рис.6)

| Полное название/номер Образовательного Учреждения | ↑ TECT2         |
|---------------------------------------------------|-----------------|
| Адрес Образовательного Учреждения                 | ↑ TECT2         |
| ФИО руководителя                                  | 1 Tecm mecm     |
| Должность руководителя                            | Директор        |
| Телефон администрации Образовательного Учреждения | 7-981-222-22-22 |

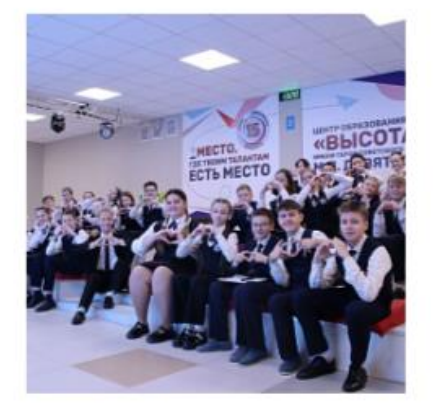

Фото Образовательного Учреждения

| 0 | Загрузить фото (не должно превышать 3 Mb) |           |
|---|-------------------------------------------|-----------|
|   |                                           | Сохранить |

(Puc.6)